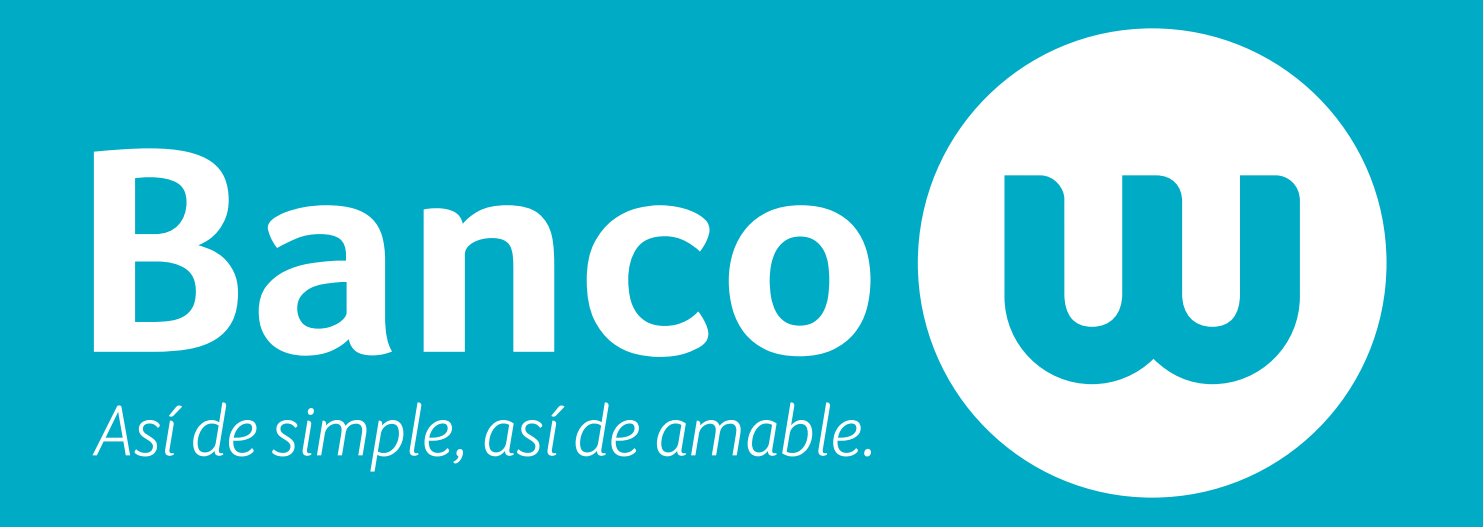

# PORTAL TRANSACCIONAL CLIENTES

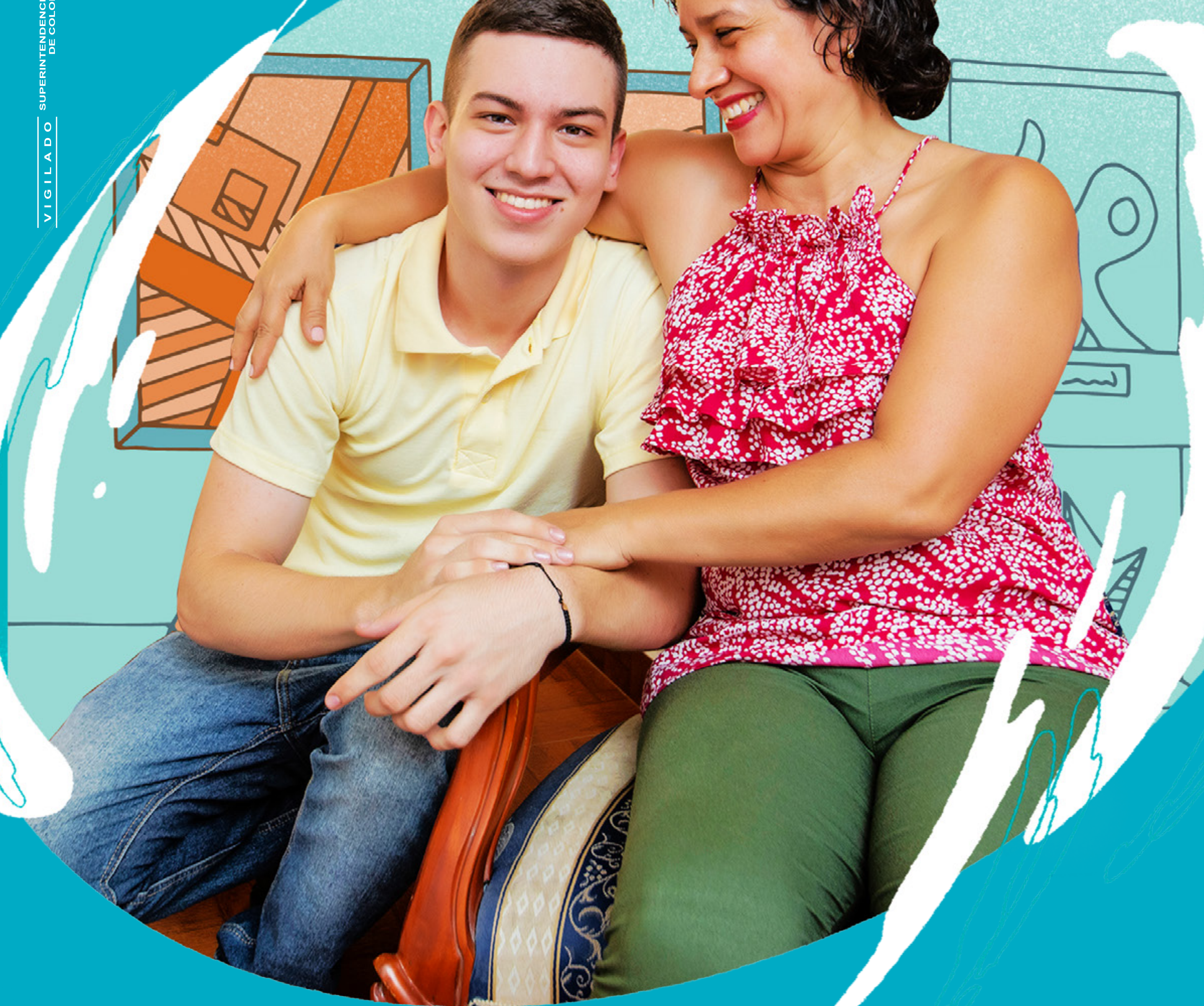

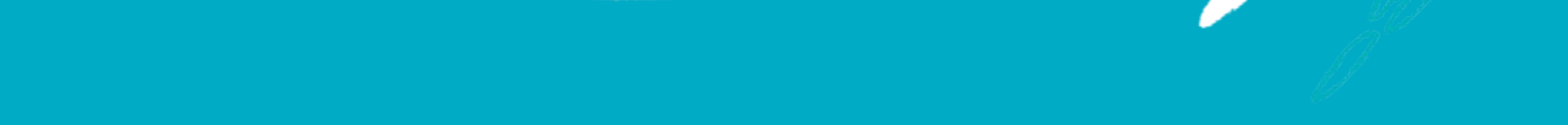

# HOLA

# En esta guía encontrarás la información que necesitas para hacer uso adecuado de nuestro portal transaccional de seguros.

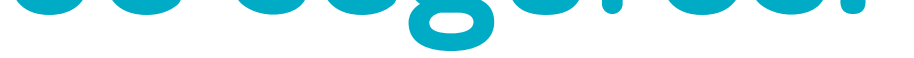

Este es un espacio exclusivo para que hagas los trámites de las pólizas que tienes con nosotros.

# **INDICE**

Haz click en cada uno de los textos para ver el contenido.

¿NO TIENES CUENTA? REGÍSTRATE

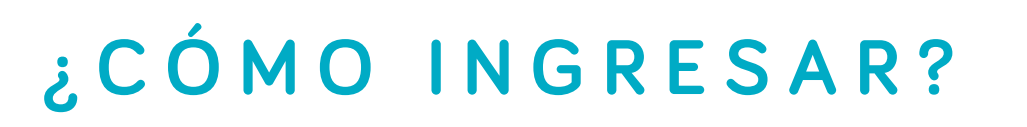

¿OLVIDASTE TU CONTRASEÑA?

**REPORTAR SINIESTROS** 

**REPORTAR NOVEDADES** 

TRÁMITES DE SINIESTROS Y NOVEDADES

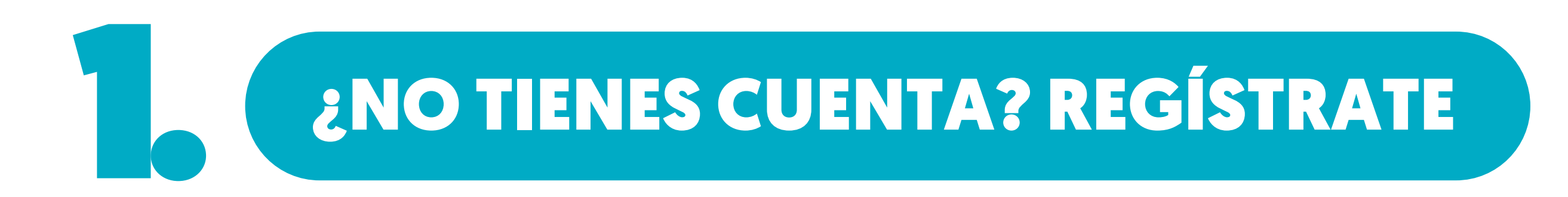

## Te vamos a solicitar algunos datos personales para crear tu perfil.

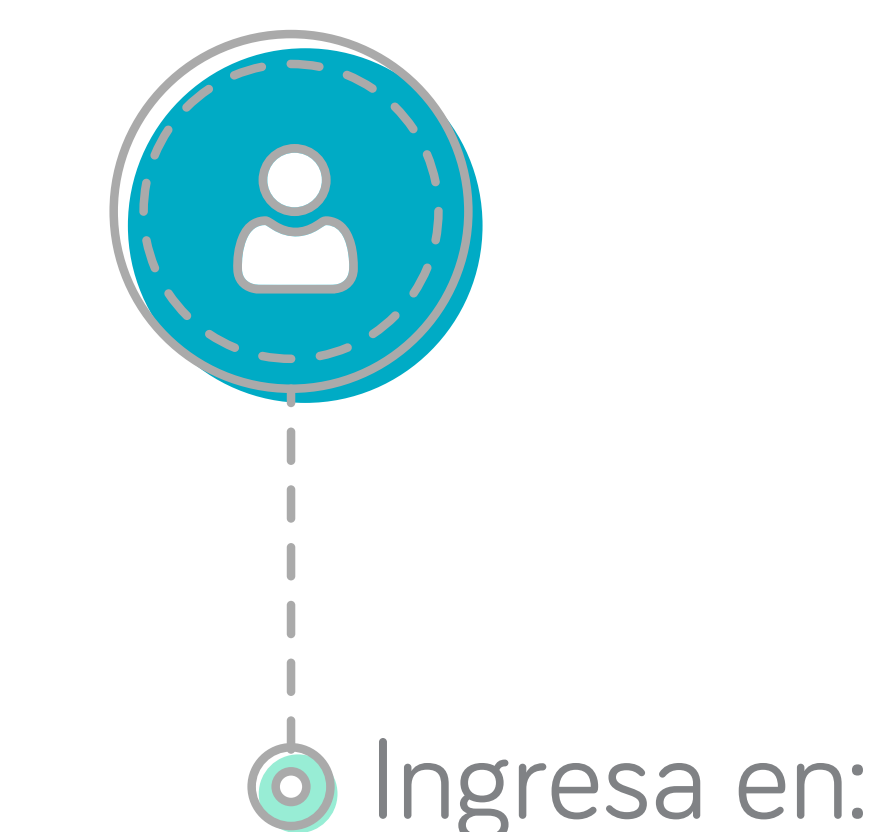

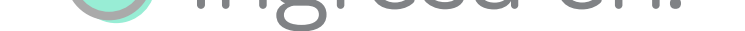

https://www.segurosbancow.com/PortalClientes/

# Dale clic al botón:

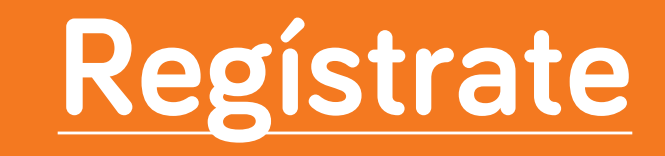

# Completa el formulario

Despliega y diligencia todas las opciones.

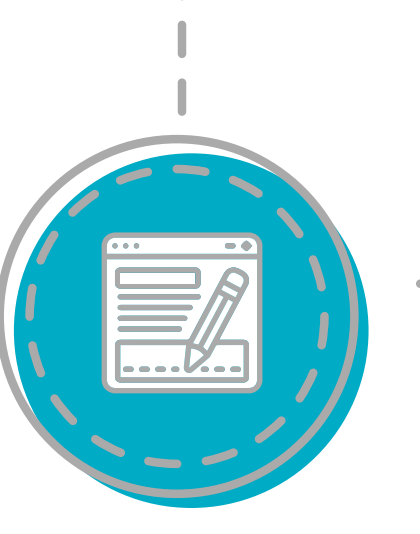

Finaliza dando clic en:

REGISTRARME

# Revisa tu correo después de ver este mensaje:

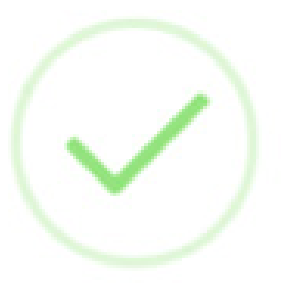

### Correcto!

Usuario creado con exito, al correo se envió un link para continuar con el proceso.

OK

Haz clic en el enlace del correo para continuar.

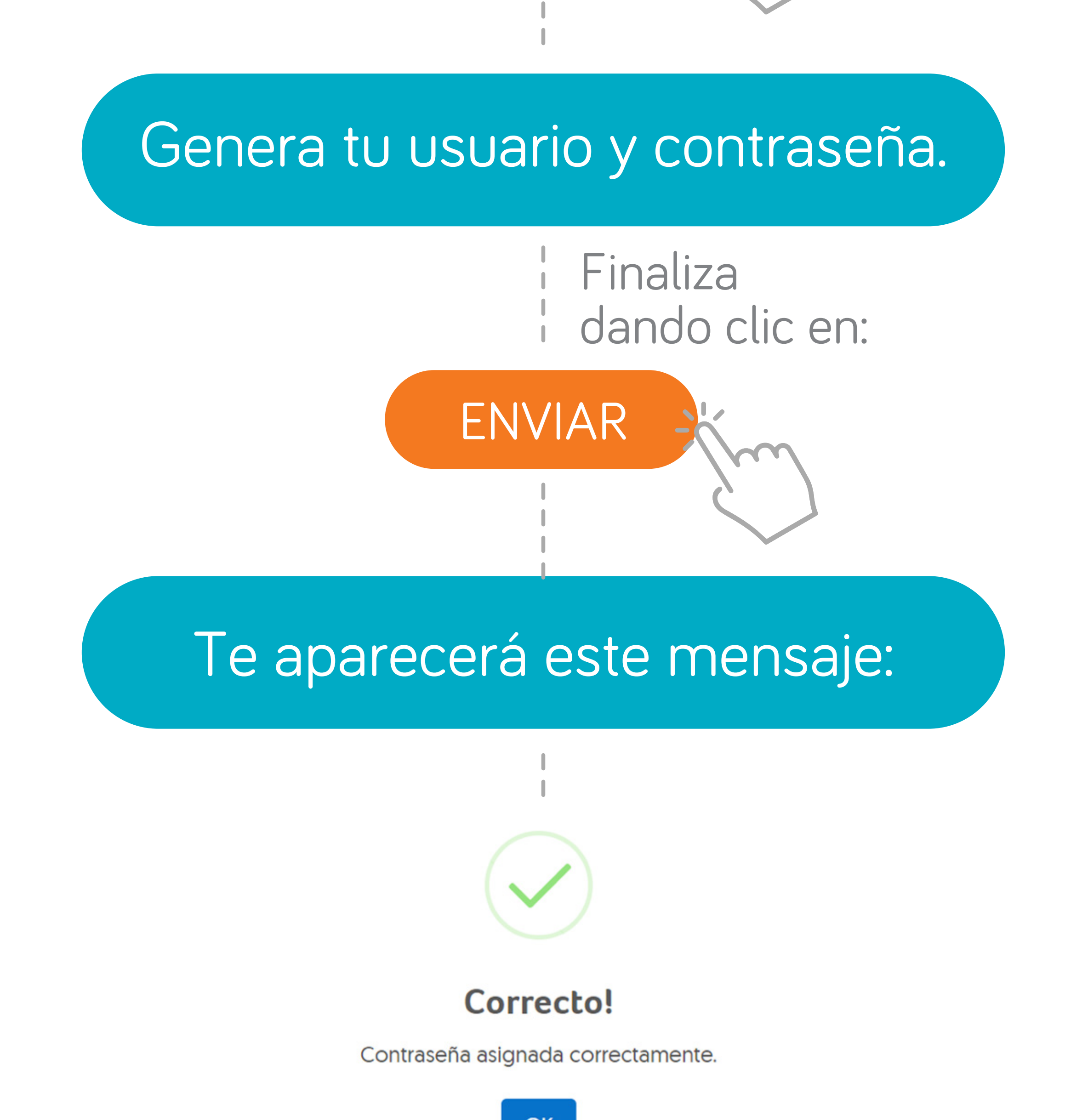

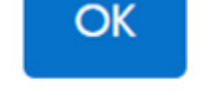

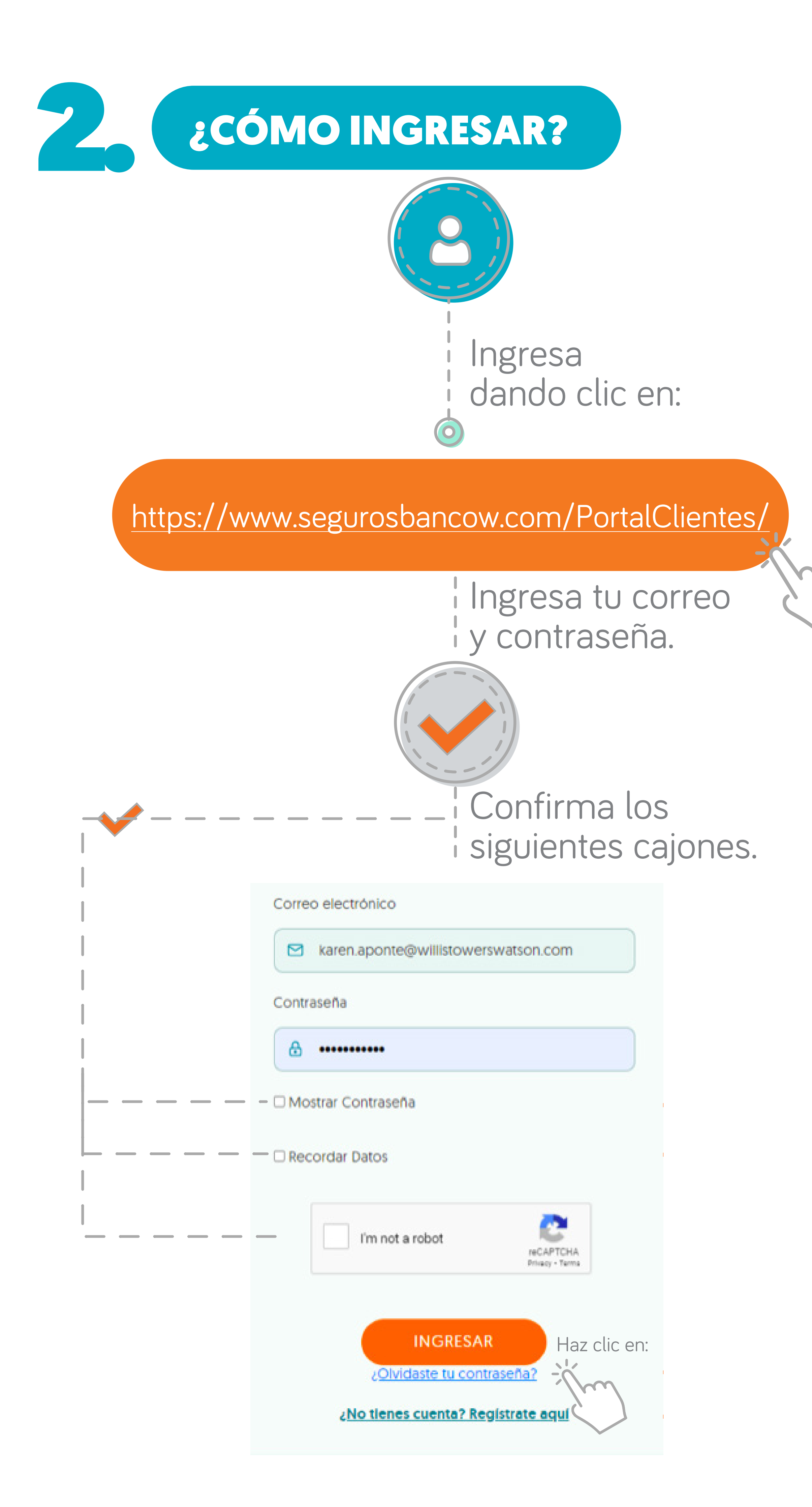

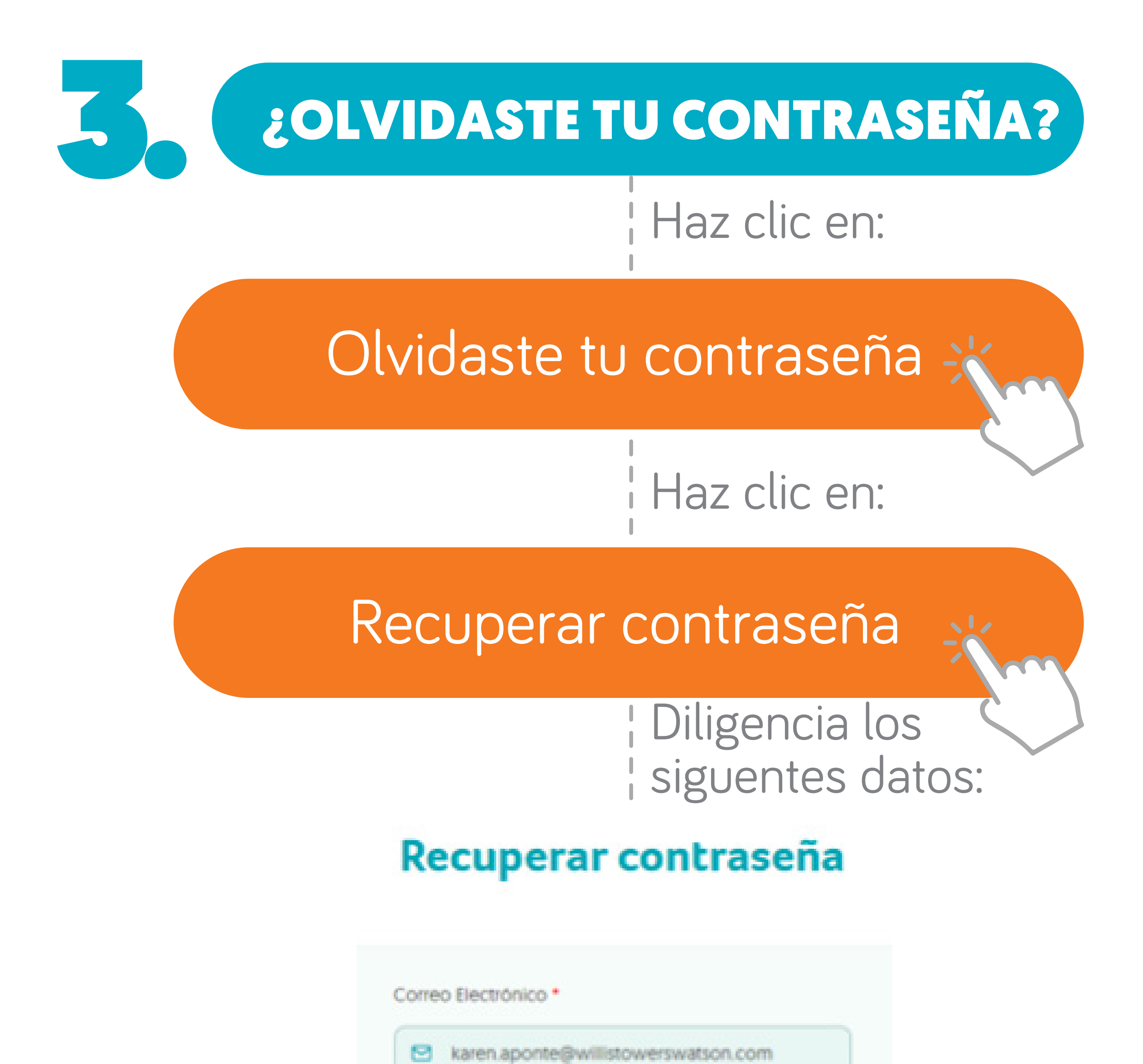

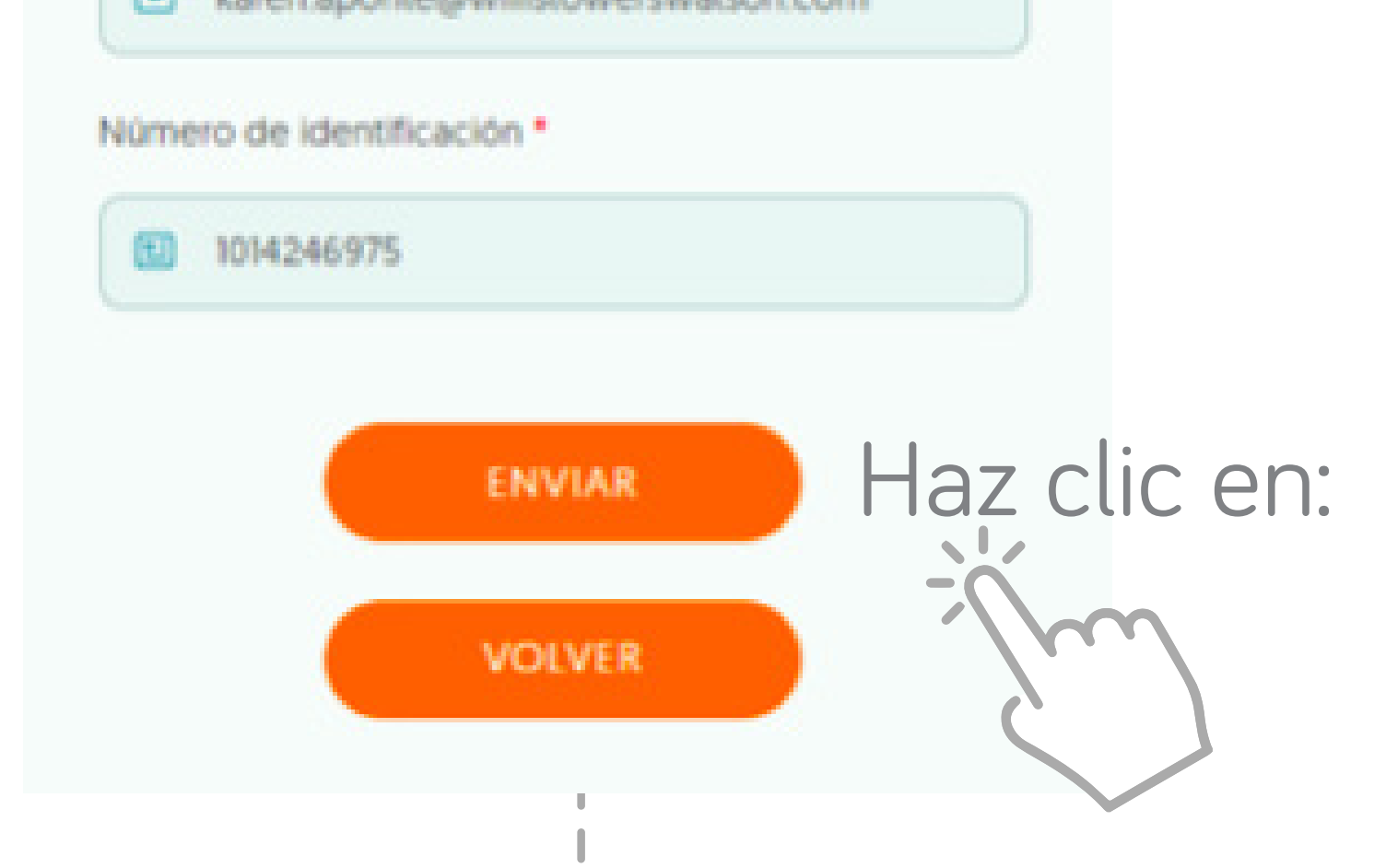

## Revisa tu correo después de dar clic en enviar y haz clic en el enlace

## | Asigna tu nueva | contraseña:

### Asignación de contraseña

| & •••••               |  |  |
|-----------------------|--|--|
| onfirmar Contraseña * |  |  |
|                       |  |  |

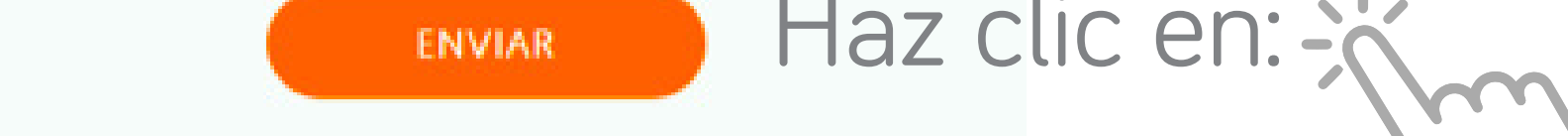

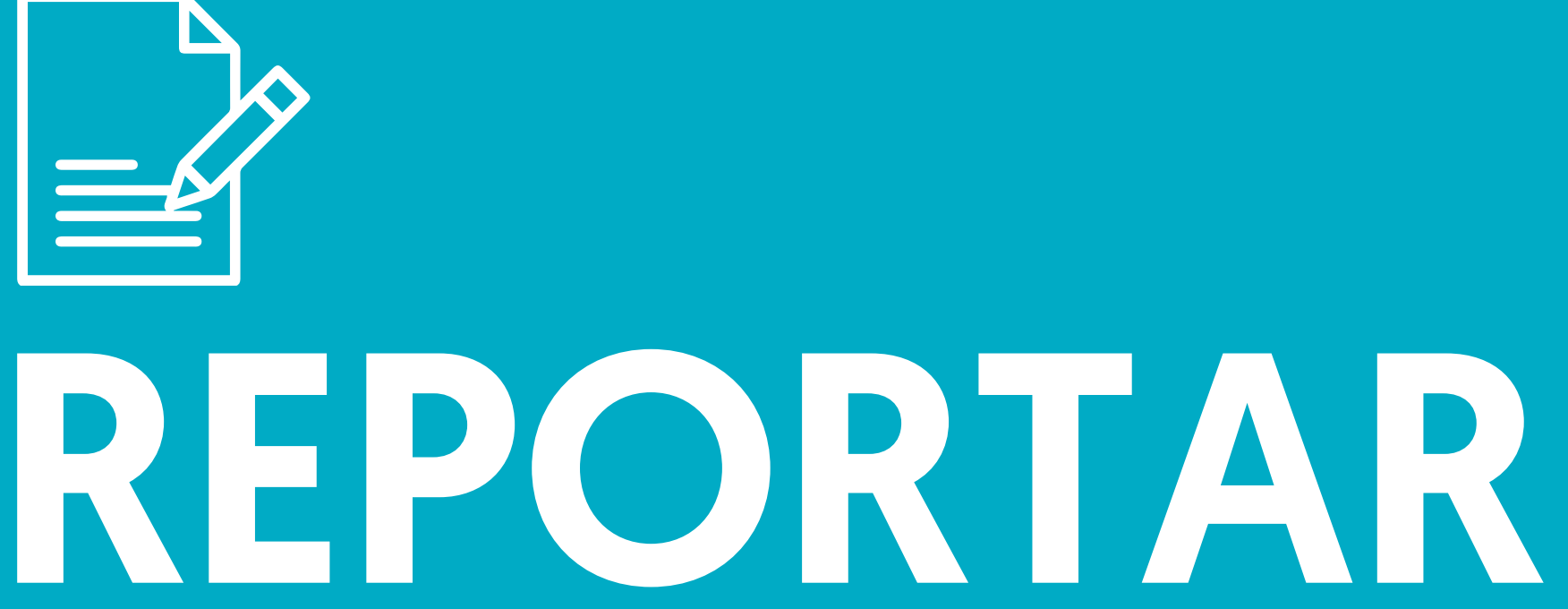

# SINIESTROS

# ¿CÓMO REPORTAR UN SINIESTRO?

En el menú de la parte izquierda del home, selecciona:

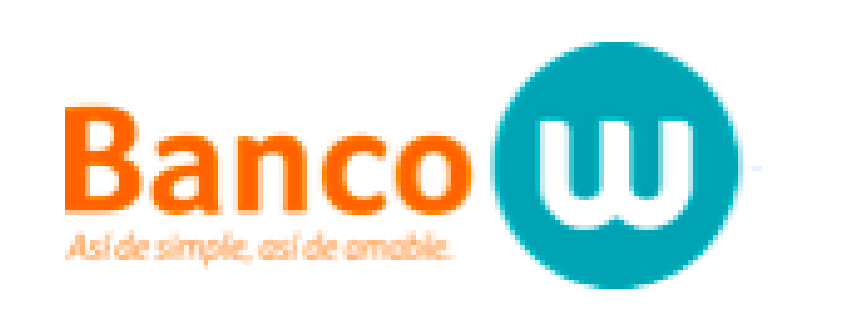

### Plataforma para trámites de pólizas

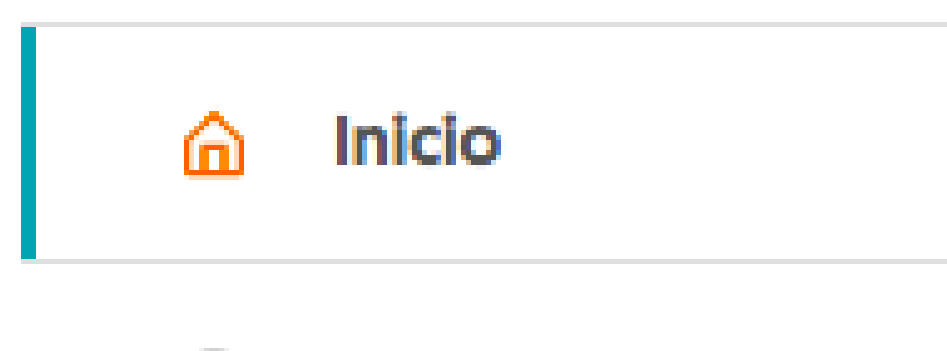

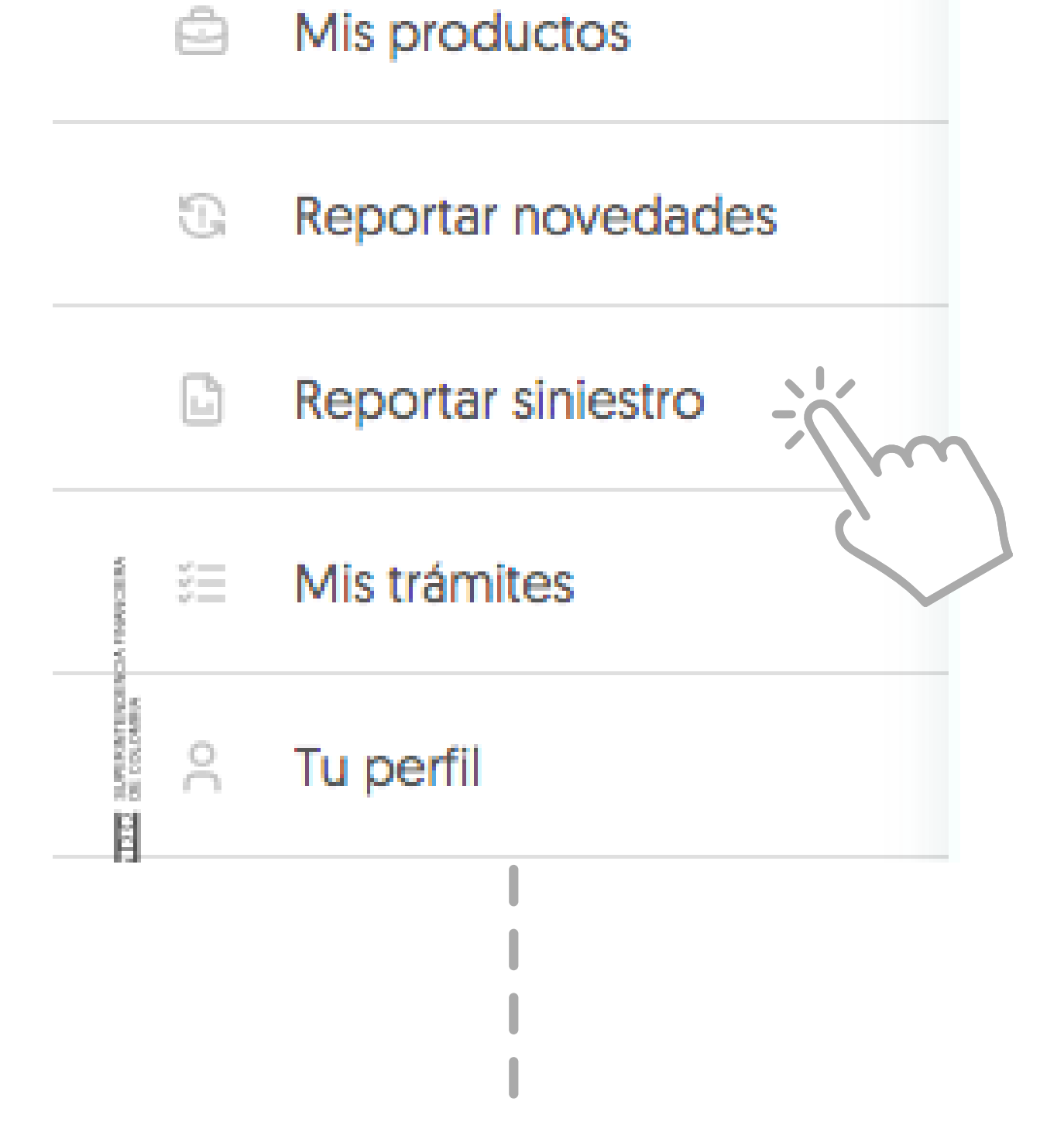

## Seleccione el tipo de reclamo

🔾 Hogar 🔿 Persona

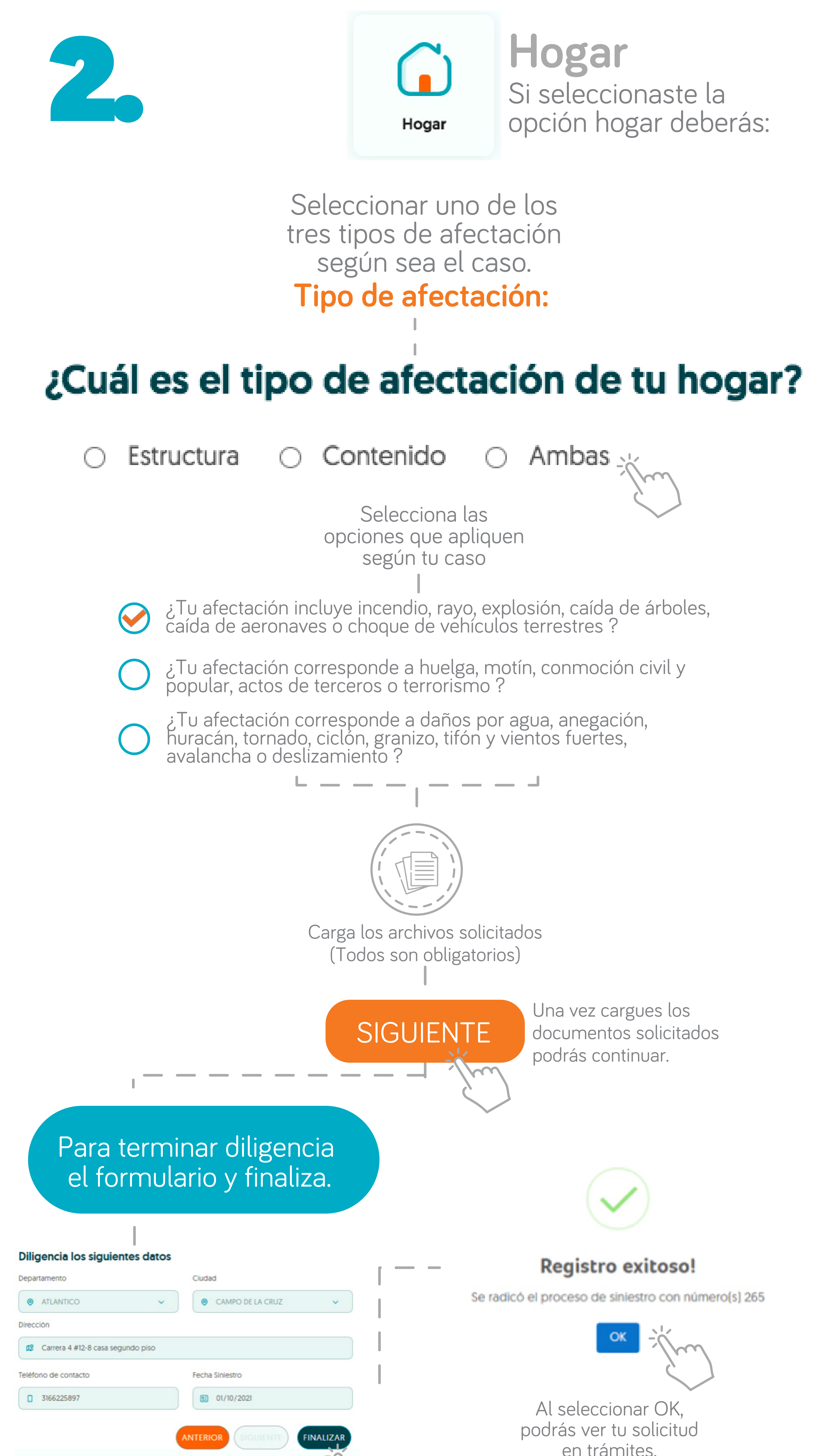

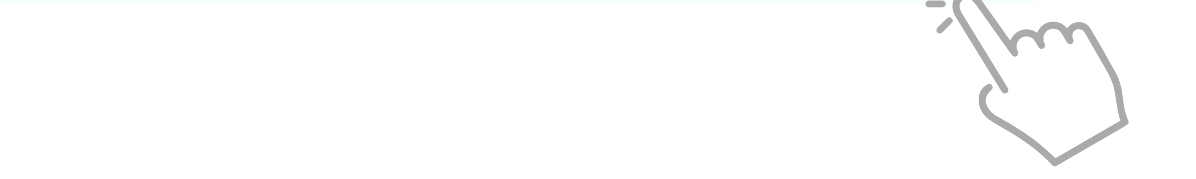

#### Ten en cuenta tu número de radicación.

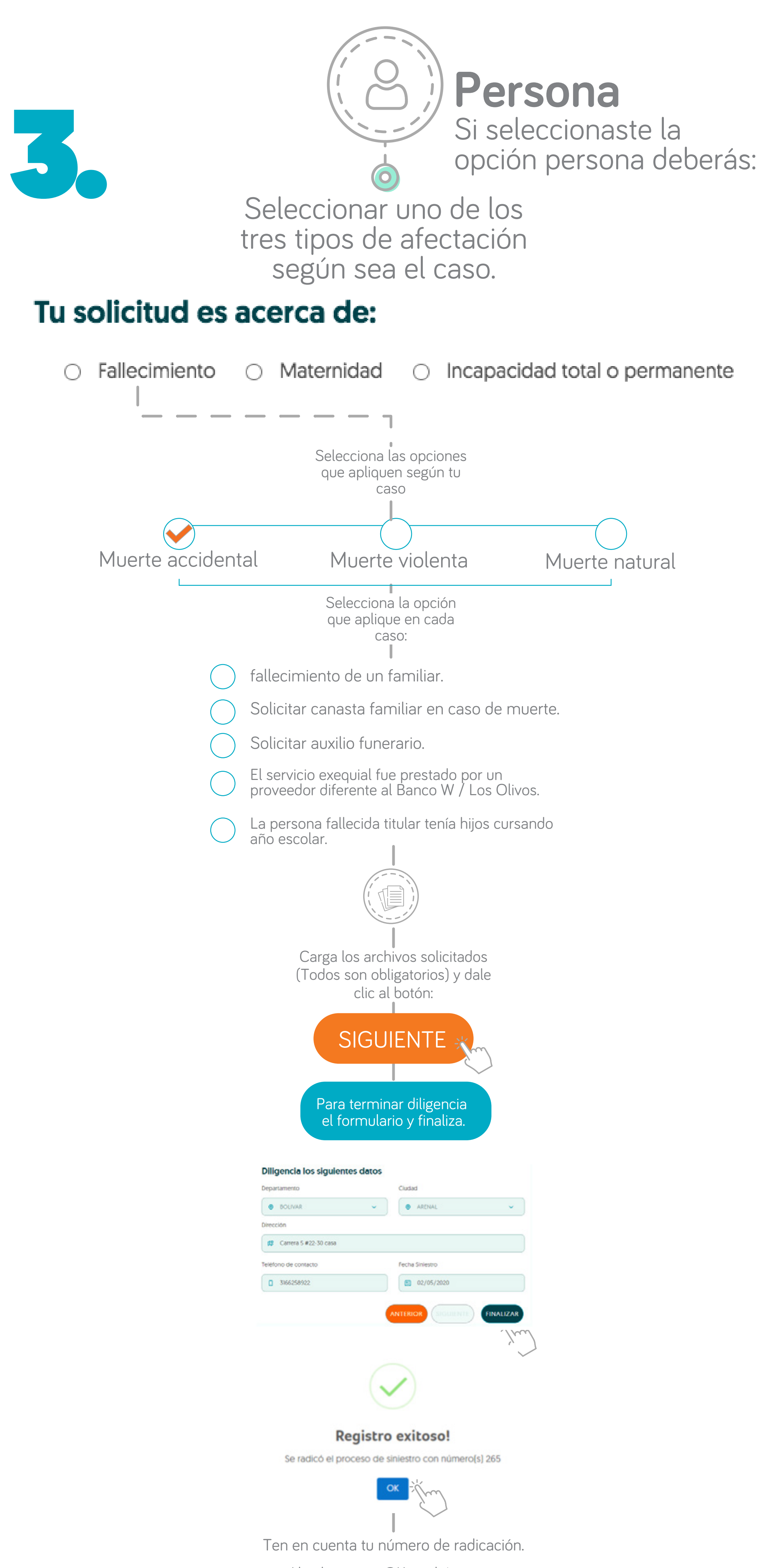

Al seleccionar OK, podrás ver tu solicitud en trámites.

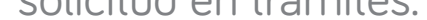

Los números de radicación se generan dependiendo de las opciones anteriormente seleccionadas.

Si selecionaste la opción maternidad:

### Tu solicitud es acerca de:

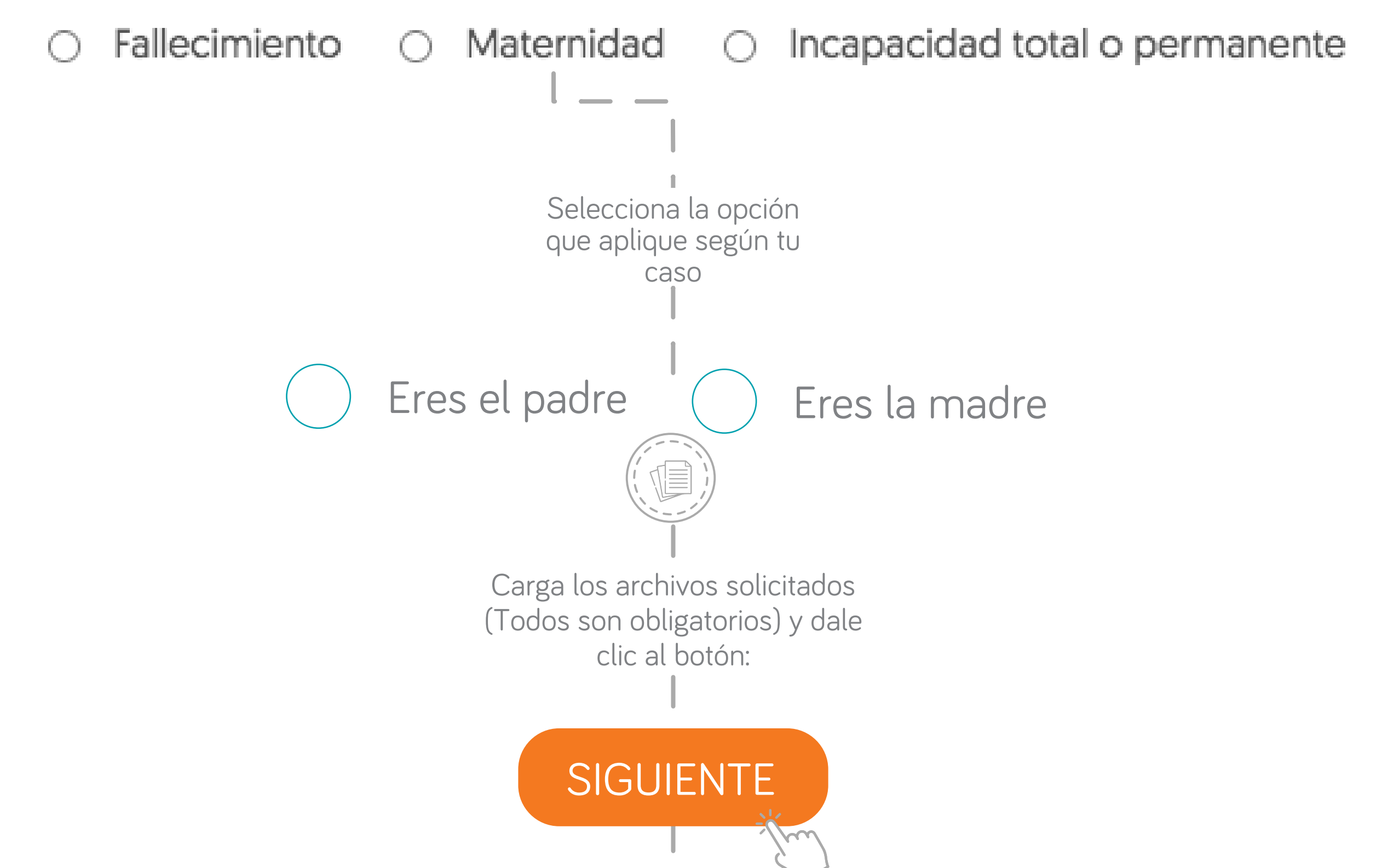

| Para terminar diligencia<br>el formulario y finaliza. |                 |  |  |  |  |  |
|-------------------------------------------------------|-----------------|--|--|--|--|--|
|                                                       |                 |  |  |  |  |  |
| Diligencia los siguientes datos                       |                 |  |  |  |  |  |
| Departamento                                          | Ciudad          |  |  |  |  |  |
| 🛛 BOLIVAR 🗸                                           | ARENAL ~        |  |  |  |  |  |
| Dirección                                             |                 |  |  |  |  |  |
| Carrera 5 #22-30 casa                                 |                 |  |  |  |  |  |
| Teléfono de contacto                                  | Fecha Siniestro |  |  |  |  |  |
| 3166258922                                            | 1 02/05/2020    |  |  |  |  |  |
|                                                       |                 |  |  |  |  |  |
|                                                       | 1 Jun           |  |  |  |  |  |
| (                                                     |                 |  |  |  |  |  |

#### **Registro exitoso!**

Se radicó el proceso de siniestro con número(s) 265

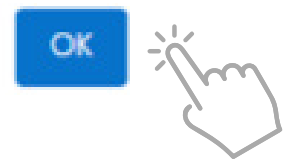

Ten en cuenta tu número de radicación.

Al seleccionar OK, podrás ver tu solicitud en trámites.

Se generan 2 registros para maternidad: •Gastos médicos por Maternidad o paternidad, •Gastos médicos de

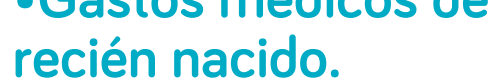

Si selecionaste la opción Incapacidad total o permanente:

### Tu solicitud es acerca de:

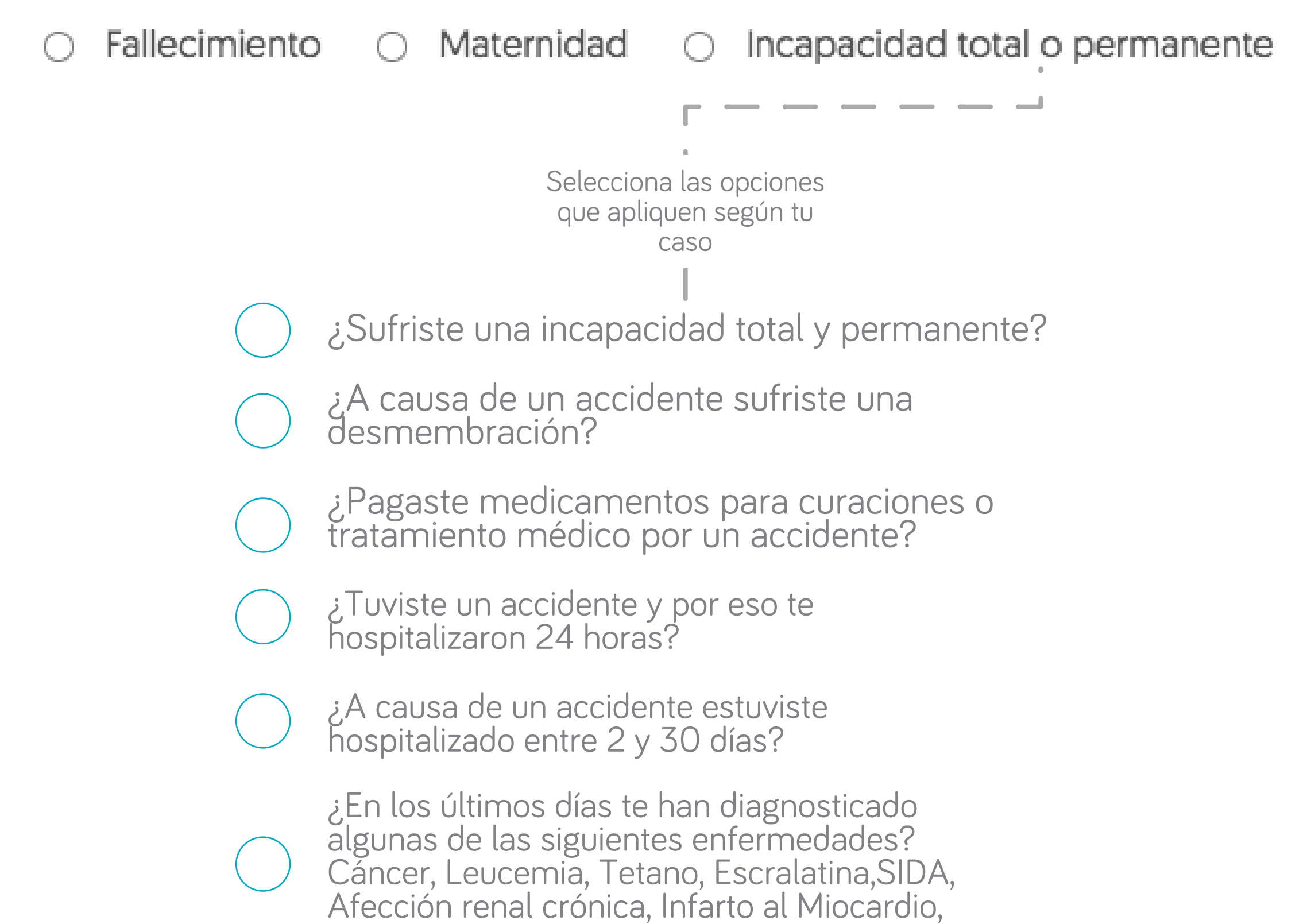

| Accio             | lente cerebrováso                          | ular.                                               |
|-------------------|--------------------------------------------|-----------------------------------------------------|
|                   |                                            |                                                     |
|                   | Carga los arch<br>(Todos son ob<br>clic al | nivos solicitados<br>ligatorios) y dale<br>l botón: |
|                   | SIGUI                                      | ENTE                                                |
|                   | Para termina<br>el formulari               | ar diligencia<br>io y finaliza.                     |
| ĺm                | Diligencia los siguientes datos            |                                                     |
| $\langle \rangle$ | Departamento                               | Ciudad                                              |
|                   | Ø BOLIVAR                                  | ARENAL ~                                            |
|                   | Dirección                                  |                                                     |
|                   | Carrera 5 #22-30 casa                      |                                                     |
|                   | Teléfono de contacto                       | Fecha Siniestro                                     |
|                   | 3166258922                                 | 02/05/2020                                          |
|                   |                                            |                                                     |
|                   |                                            |                                                     |
|                   | Registro                                   | exitoso!                                            |
|                   | Se radicó el proceso de s                  | iniestro con número(s) 265                          |
|                   |                                            | ×                                                   |
|                   | Ten en cuenta tu nú                        | imero de radicación.                                |
|                   | Al selecc<br>podrás ver<br>en trá          | ionar OK,<br>tu solicitud<br>mites.                 |

Los números de radicación se generan dependiendo de las opciones anteriormente seleccionadas

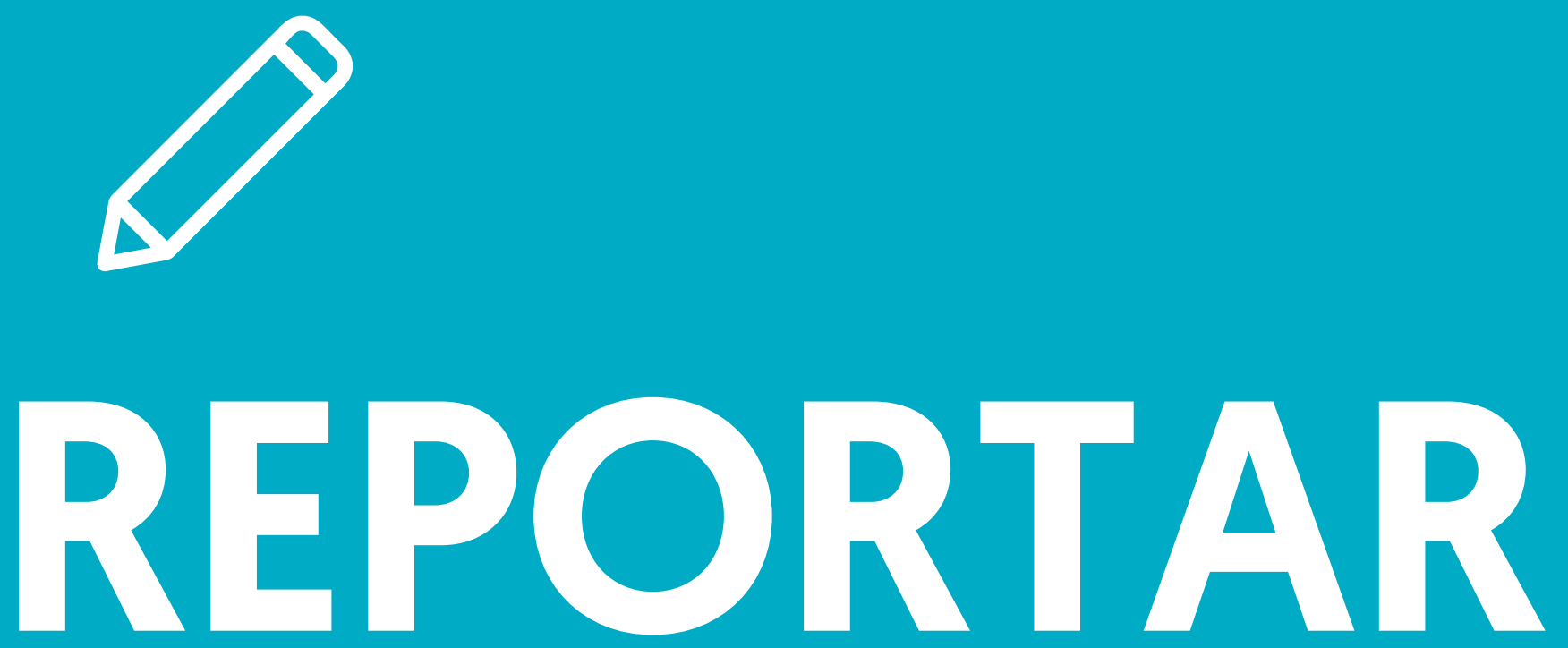

# NOVEDADES

# ¿CÓMO REPORTAR NOVEDADES?

En el menú de la parte izquierda del home, selecciona:

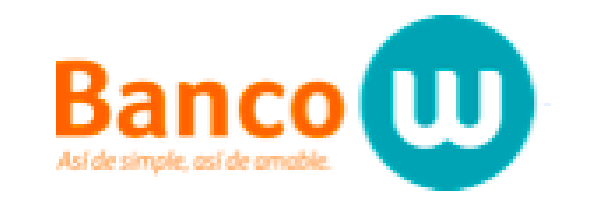

Plataforma para trámites de pólizas

Inicio
 Mis productos
 Reportar novedades
 Reportar siniestro

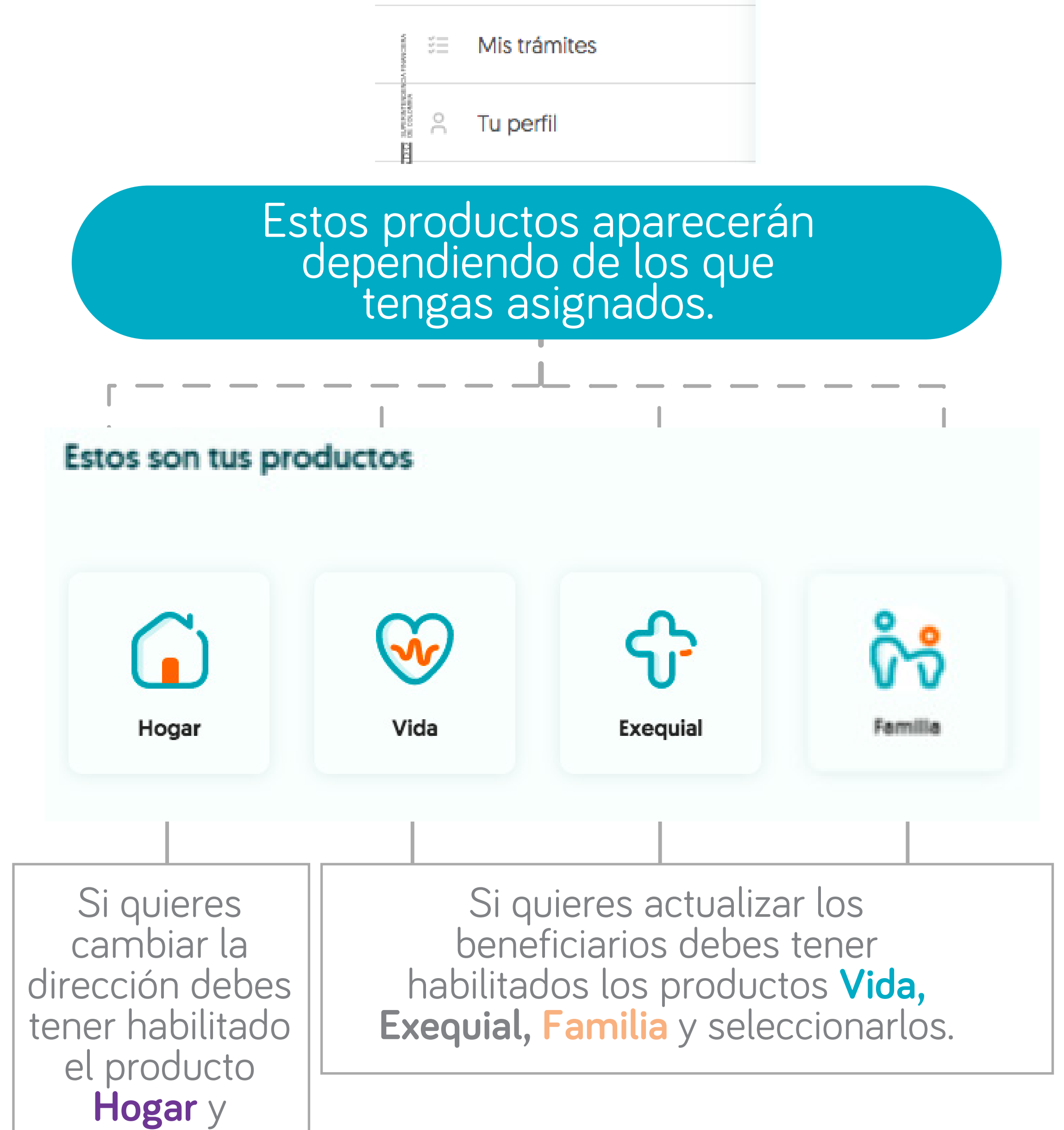

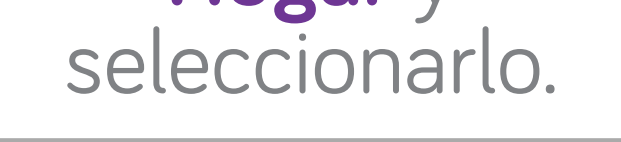

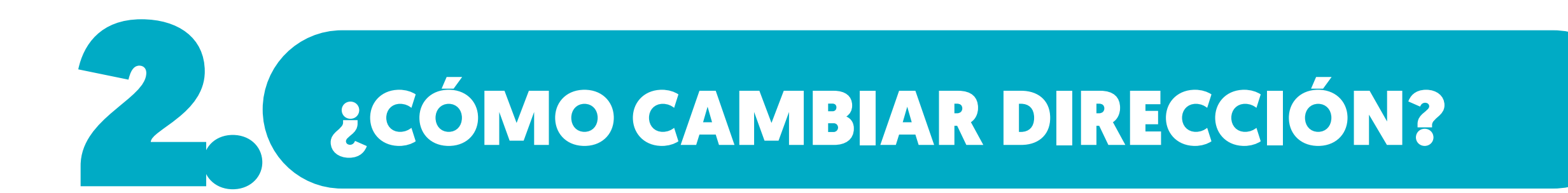

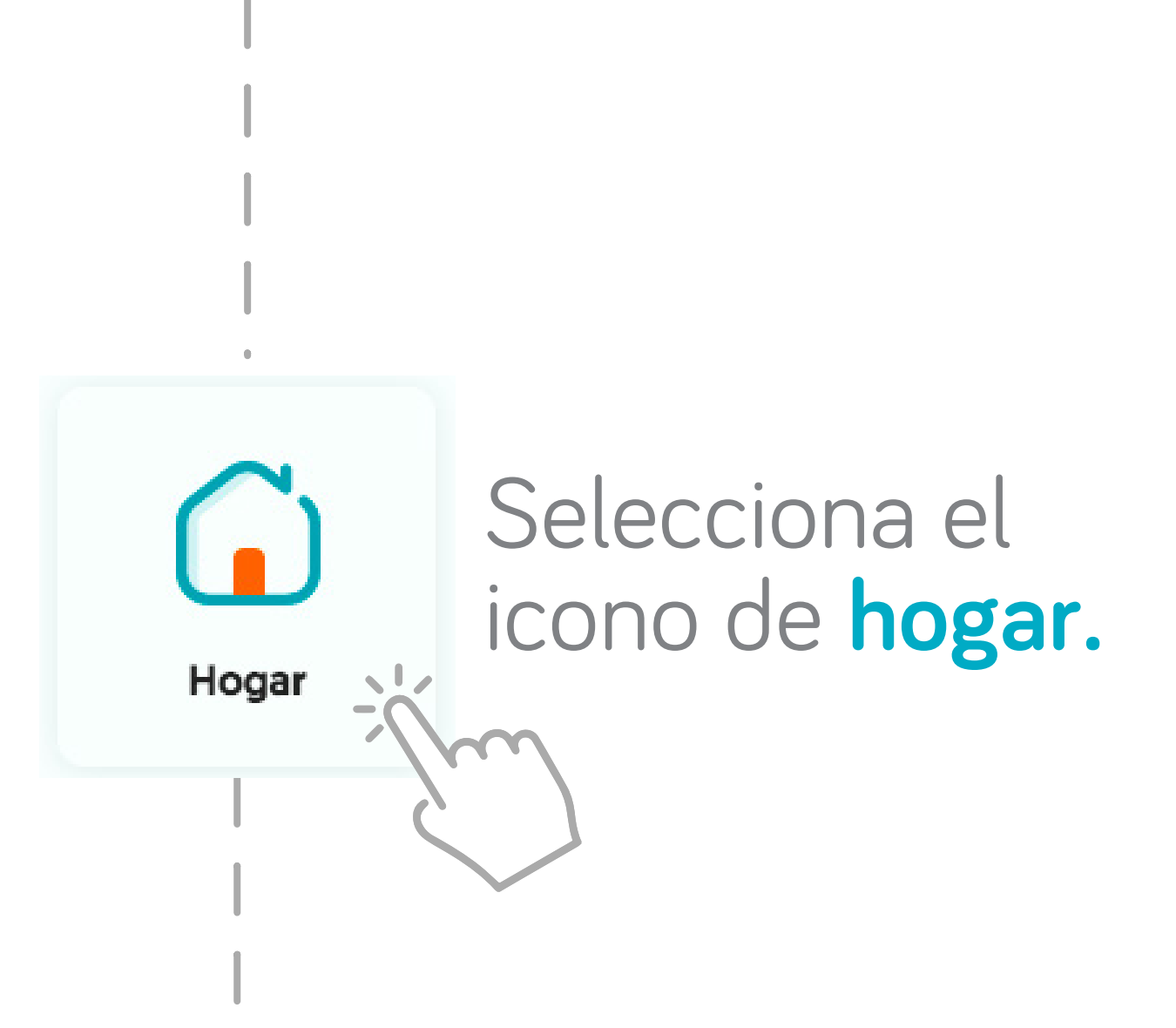

Completa el formulario Actualización de dirección

# Actualización de dirección Departamento © Selecciona Dirección Il Calle 6 # 47A 40 los olivos ENVIAR SOLICITUD Al finalizar haz clic en:

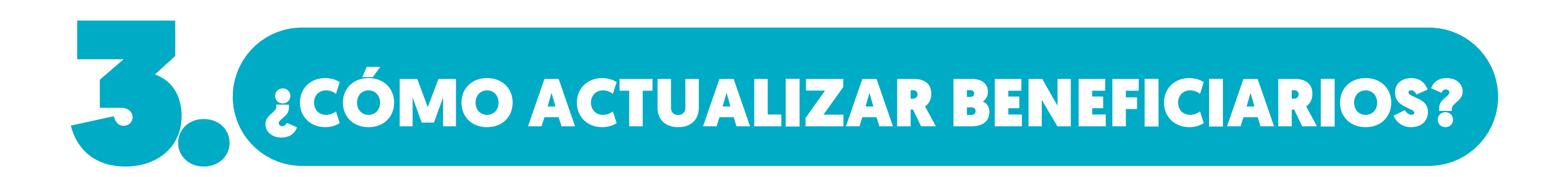

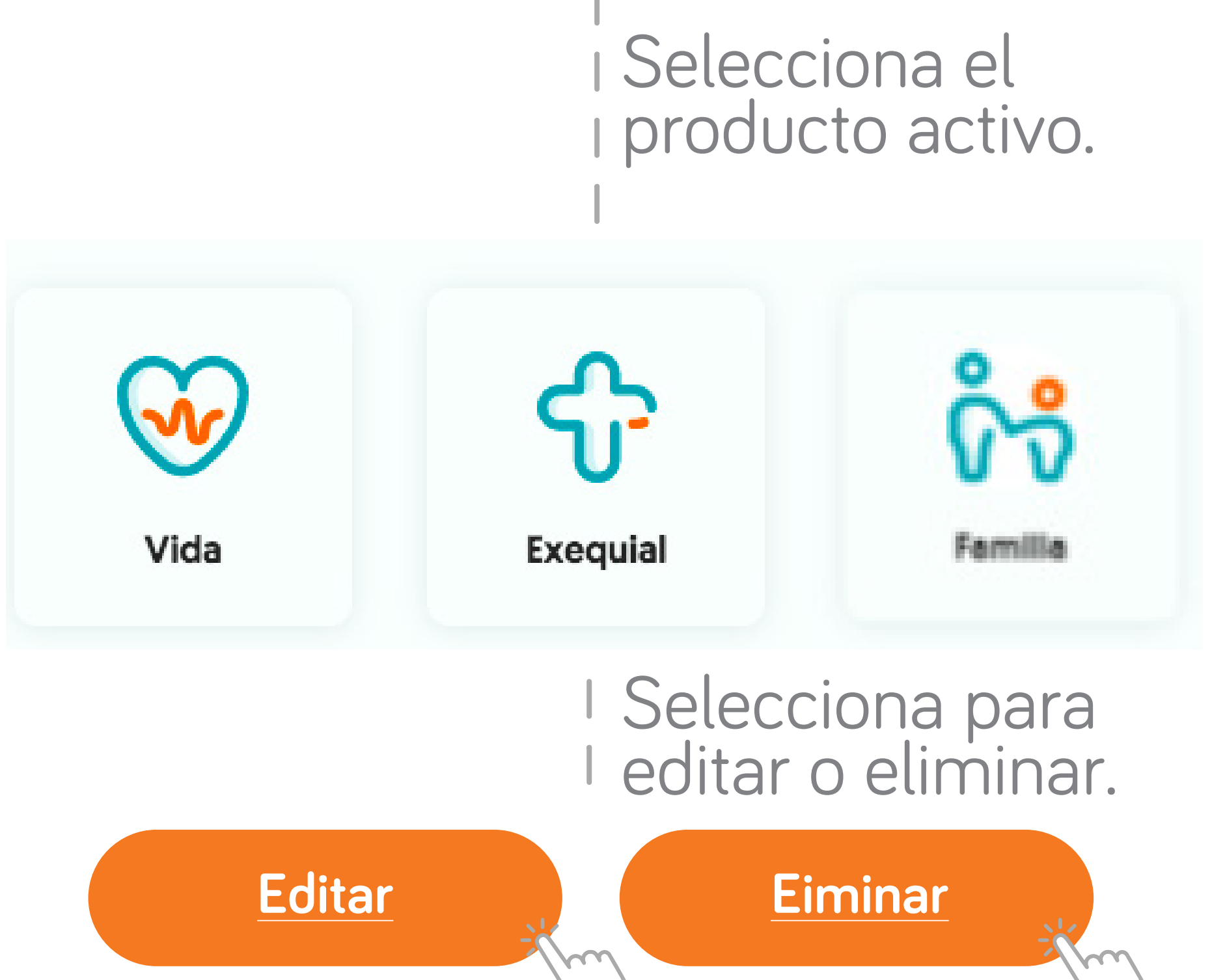

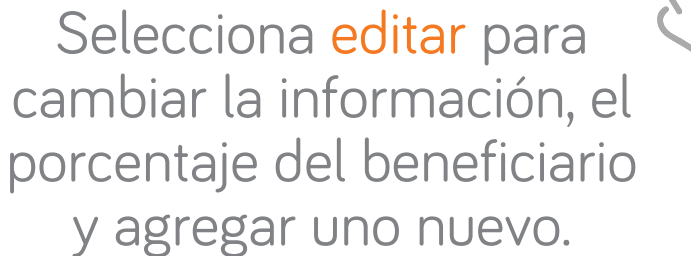

Selecciona eliminar para borrar el beneficiario agregado.

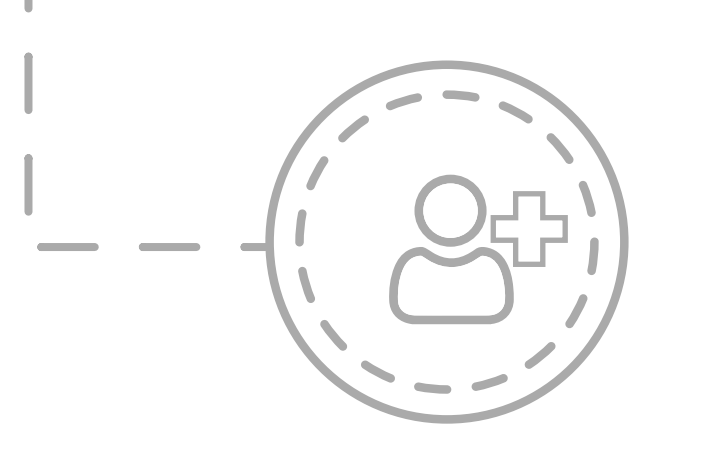

Agregar Beneficiario

#### **Diligencia los siguientes datos**

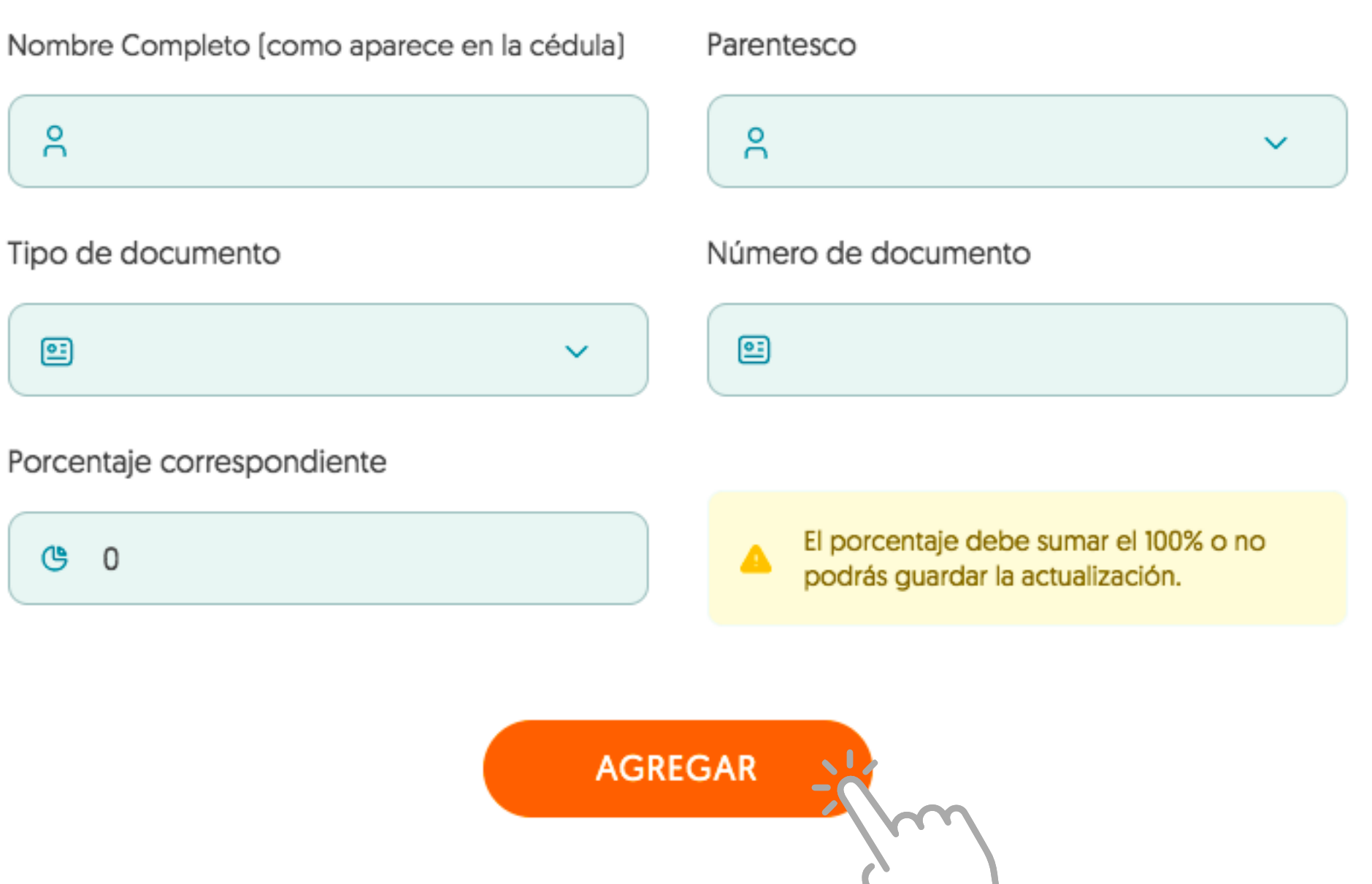

# TRÁMITES DE SINIESTROS Y NOVEDADES

# ¿CÓMO VER TUS TRÁMITES?

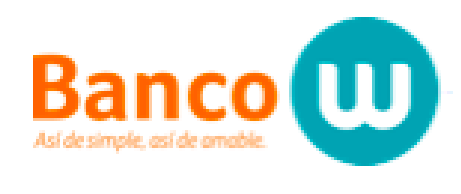

Plataforma para trámites de pólizas

Inicio ሰ

žΞ

ê Mis productos

3 Reportar novedades

Reportar siniestro C

Tu perfil

Mis trámites

En el menú de la parte izquierda del home, selecciona:

Se podrán ver los trámites por: •Radicación siniestro

Actualización beneficiario(s)
Solicitud cambio dirección

| Radicado | Trámite | Póliza afectada | Estado |
|----------|---------|-----------------|--------|
|          |         |                 |        |
|          |         |                 |        |

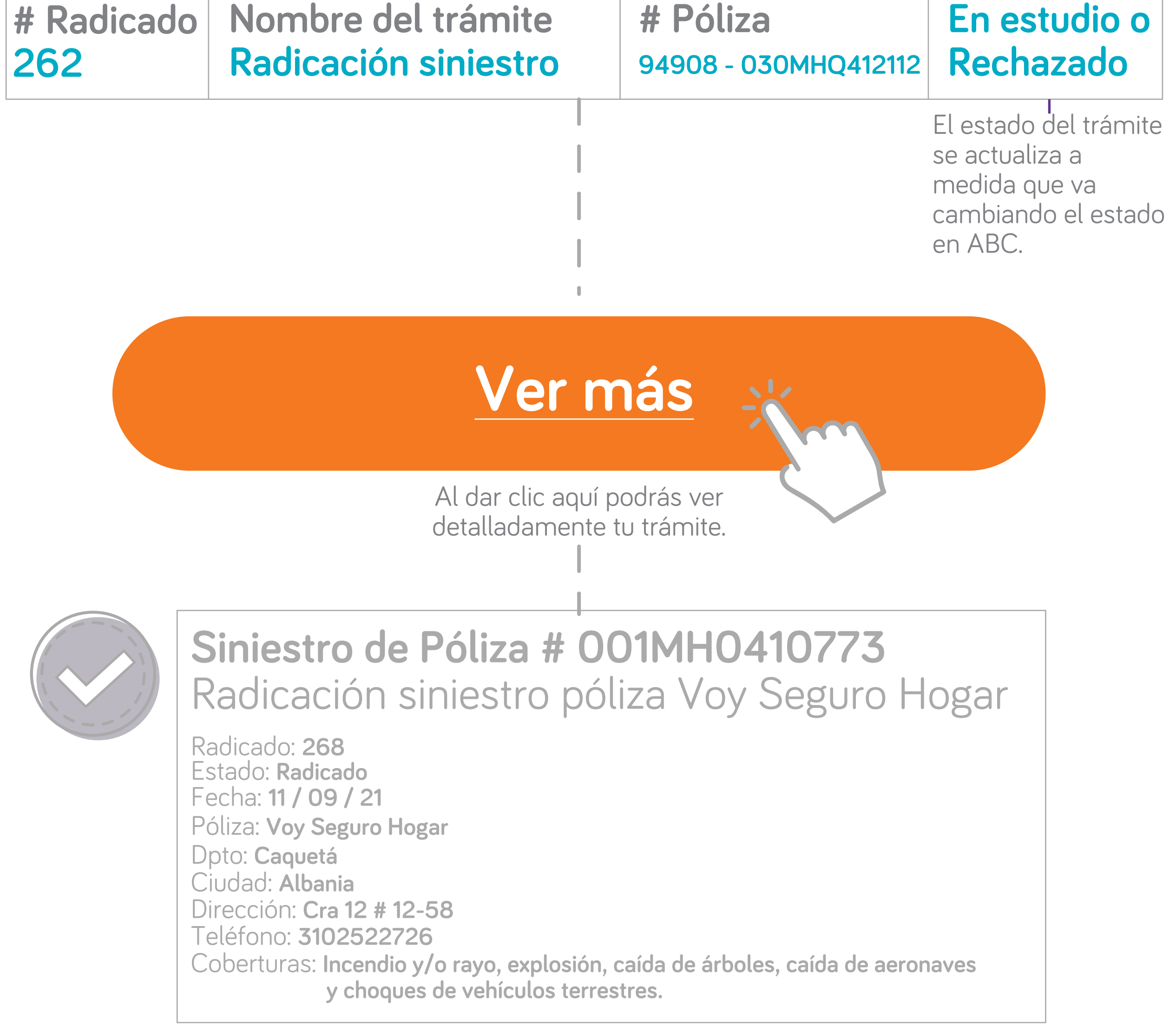

## ¿CÓMO VER TUS ACTUALIZACIONES **DE BENEFICIARIOS?**

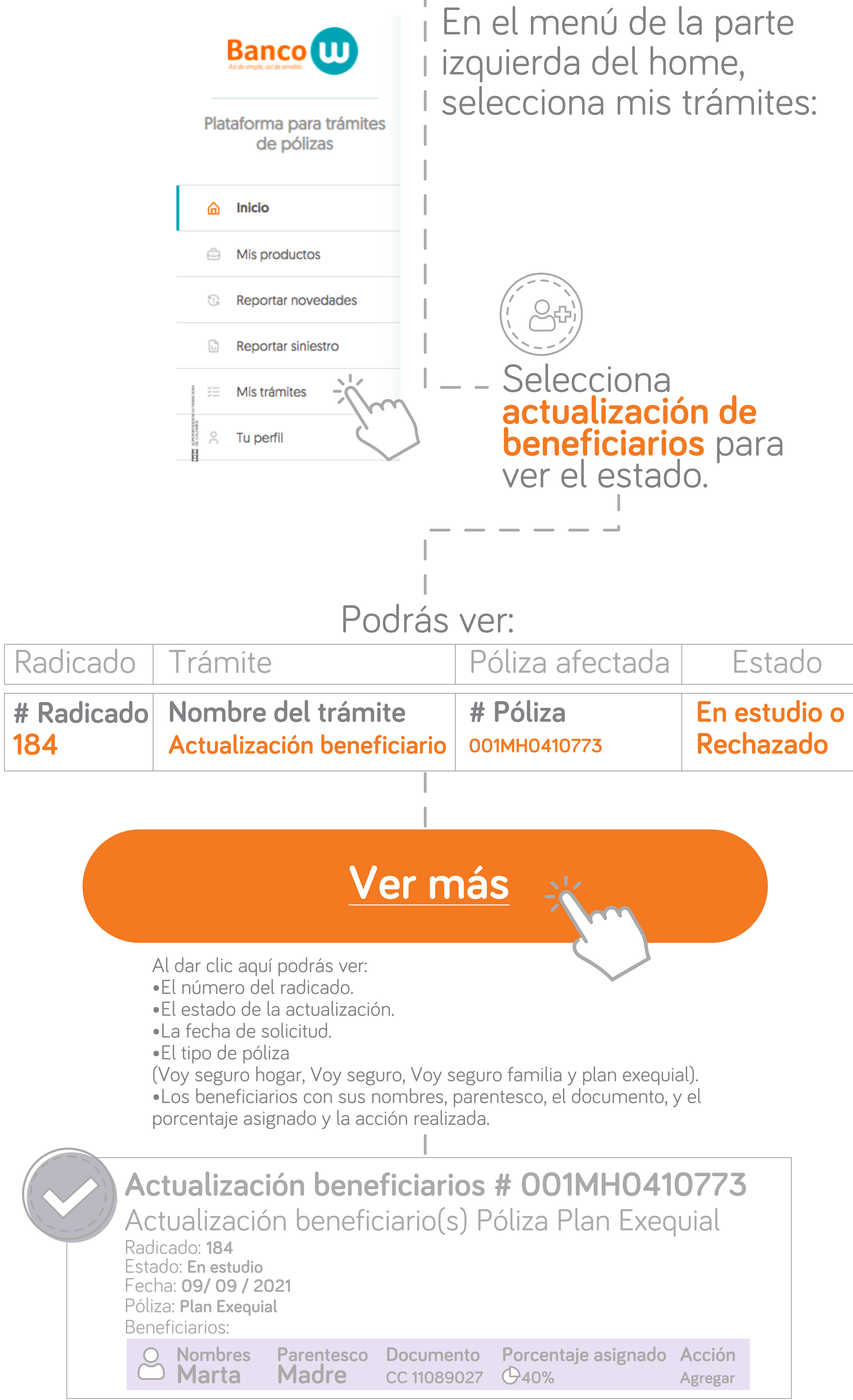

•El estado de este trámite es radicado cuando la solicitud es creada.

#### •Si el administrador del sistema rechaza la solicitud, el estado pasará a rechazado. •Si el administrador del sistema acepta la solicitud, el estado pasará a en estudio y la dirección o los beneficiarios se actualizarán.

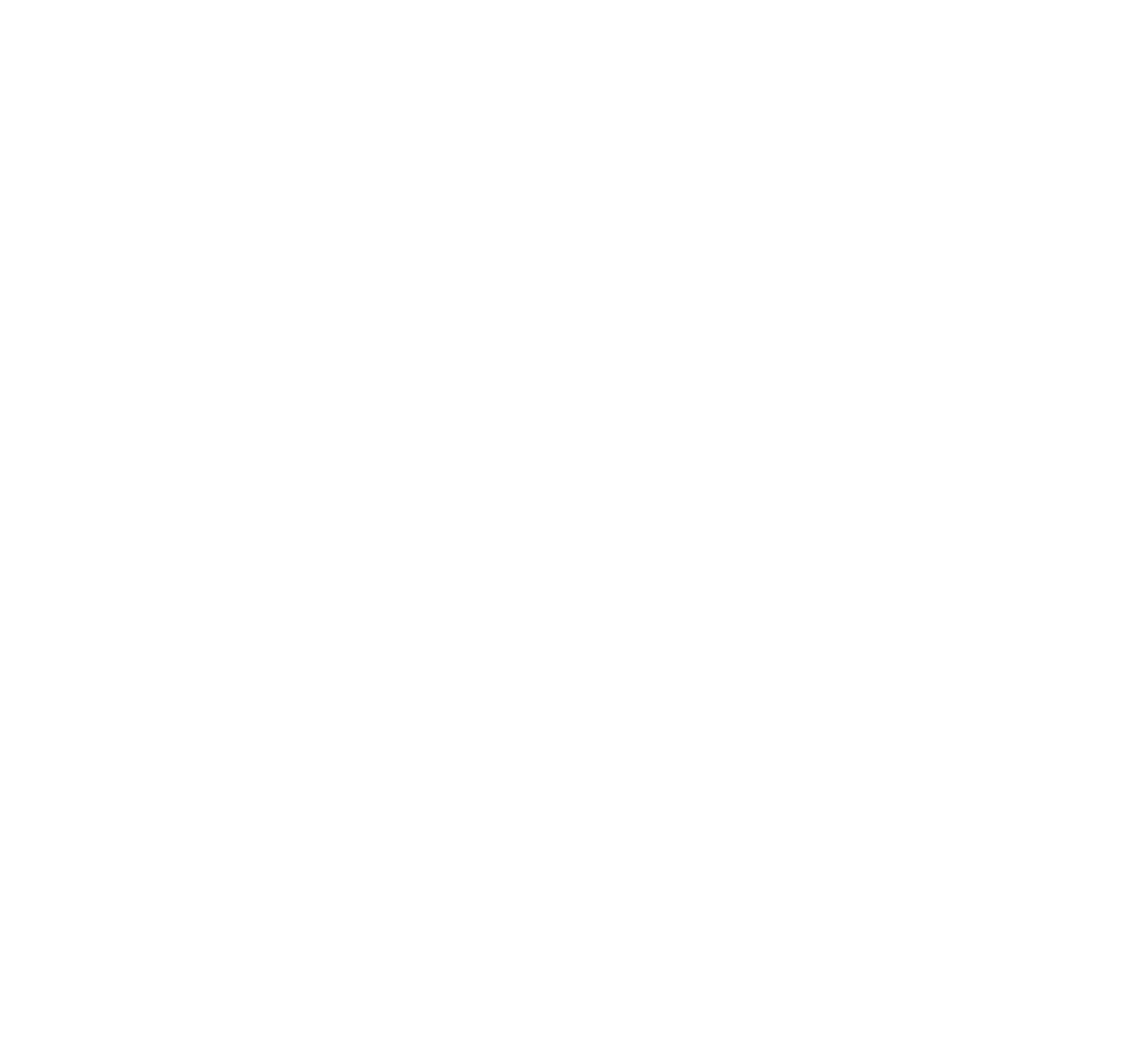

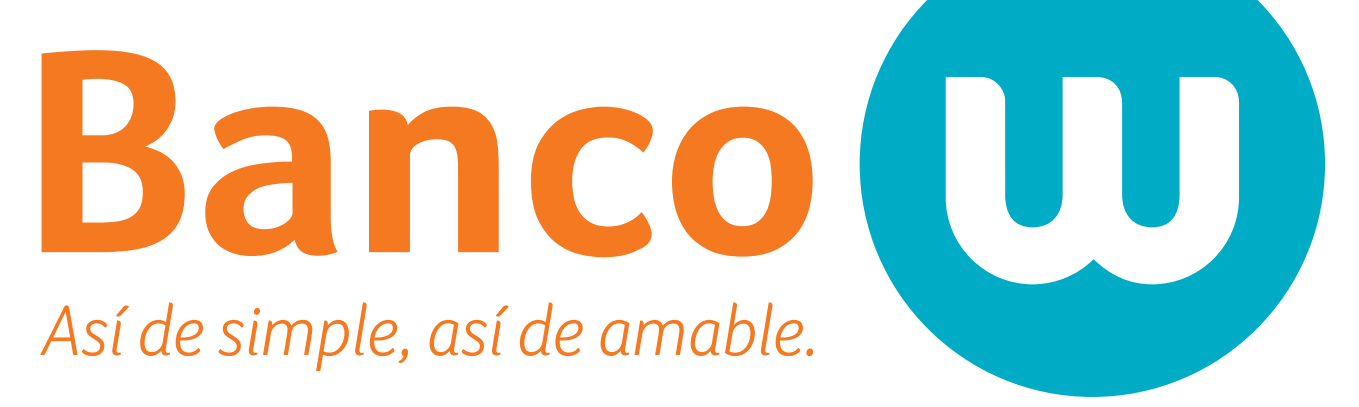